## MR Sequence (2)

## **Dynamic Breast MRI**

## بررسی اجمالی

همانطور که قبلا گفته شد مشاهده و تفسیر تصاویر MRI در PACS به دلیل داشتن PulseSequence های متفاوت که در یک سری وجود دارد، همیشه کاربر را با چالش هایی مواجه می سازد.

در Dynamic MRI به طور مثال در Breast ممکن است یک سری که ۶۰۰ Image دارد شامل ۶ فاز داینامیک باشد. مشاهده و مرور سکانسهای داینامیک که زیرمجموعه یک سری هستند در Conventional PACS دشوار خواهد بود.

MR Sequence View را مناسب را برای حل این مشکل با معرفی INFINITT PACS و این مشکل با معرفی internation و مناسب را برای کاربران در بررسی تصاویر فراهم نموده است تا با ایجاد Virtual Series امکان ارزیابی بهتر را برای کاربران در بررسی تصاویر داینامیک، تصاویر تاخیری (Delayed MR Imaging) و ... فراهم آورد .

در اینجا روش استفاده از virtual series number در Dynamic Breast MRI توضیح داده شده است :

Viewing دابل کلیک نموده و وارد صفحه Breast MRI در صفحه work list - در صفحه شوید.

در این study که شامل ۹سری میباشد، سریهای ۵و۶و۷ دارای چندین زیر مجموعه داینامیک می باشند. به طور مثال سری ۵ با ۱mage ۶۱۸ دارای ۶ سری داینامیک میباشد و سری ۶ با ۱mage ۳۵۰ دارای ۵ سری داینامیک می باشد.

1

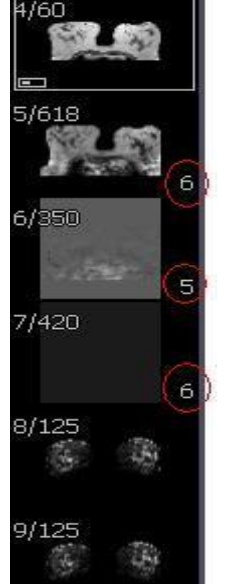

اعداد نشان داده شده در سمت راست thumbnail بیانگر تعداد پالسهای داینامیک در هر سری می-باشد.(virtual series number )

۲- سری مورد نظر را از Thumbnail انتخاب نموده و با توجه به تعداد سکانسهای زیر مجموعه در سری (همان Layout (virtual series number مناسب را انتخاب نمایید.
به طور مثال برای سری ۵ که <u>۶ فاز داینامیک</u> دارد، میتوانید پس از انتخاب سری شماره ۵، به طور مثال برای سری ۵ که و فاز داینامیک دارد، میتوانید پس از انتخاب سری شماره ۵، Layout را Layout را <u>2x3</u> قرار دهید.
پس از انتخاب Layout مناسب، سری مورد نظر را grag و به هر ۶ خانه drop نمایید. (از روی thumbnail)

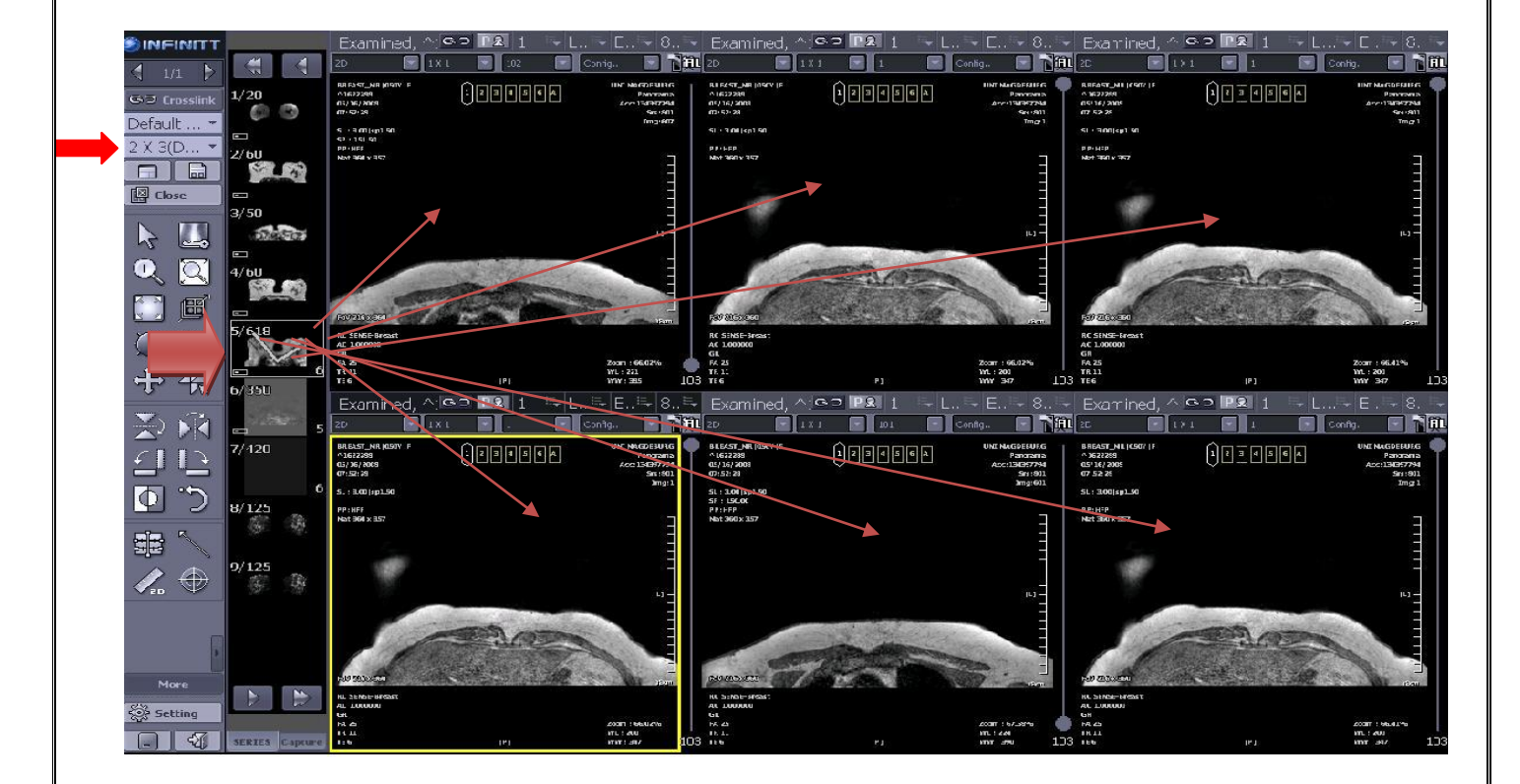

۳- سپس بر روی عدد مورد نظر(سکانس مدنظر) در هر Layout و در بالای هر Image کلیک نمایید. (به طور مثال بر روی تصویر اول روی سری ۱ ، تصویر دوم روی سری ۲ ،تصویر سوم روی سری ۳و ... کلیک نموده و به این ترتیب هر ۶ سکانس داینامیک را کنار هم در یک window بررسی نمایید.

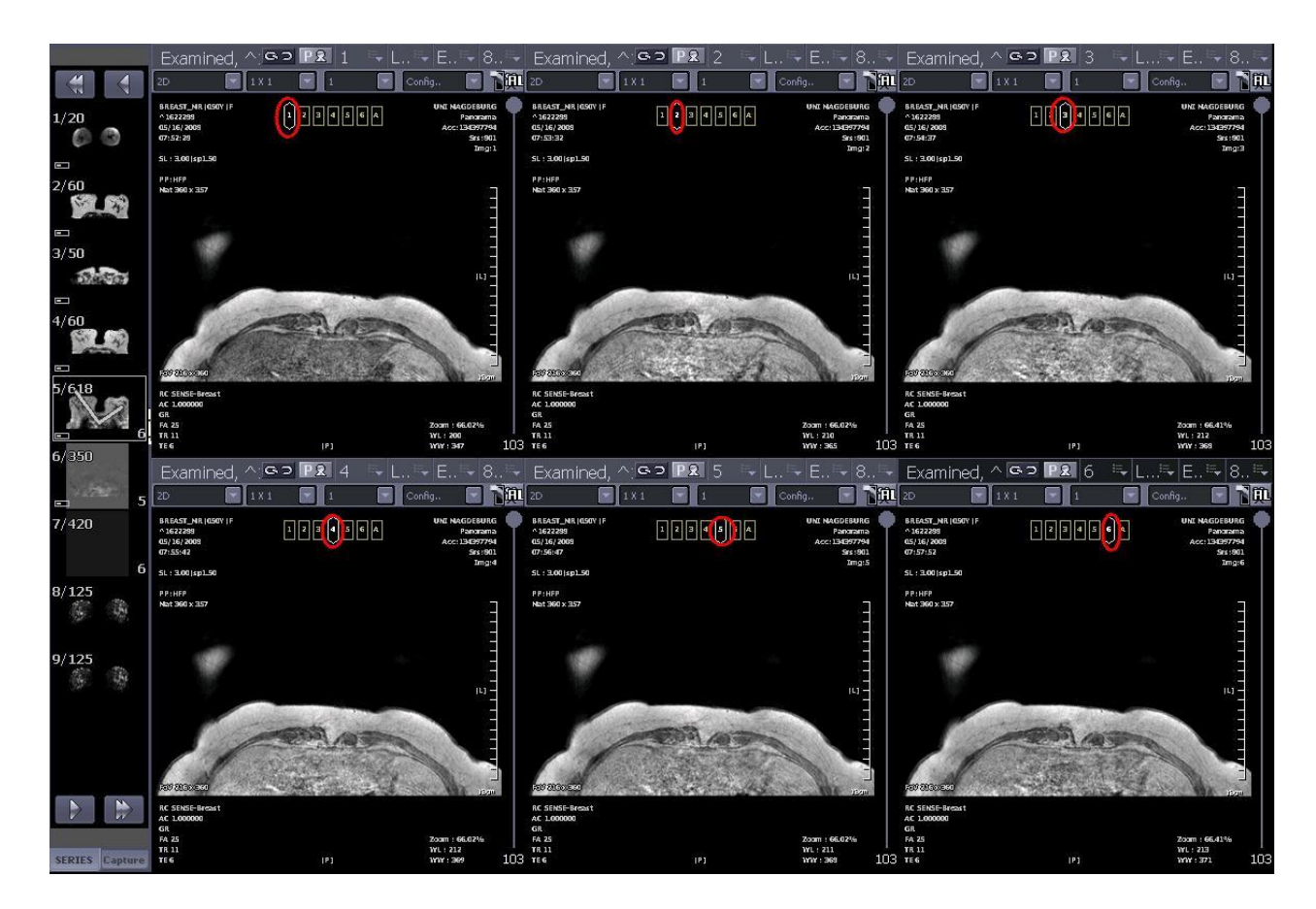

۴- و در انتها با انتخاب crosslink می توانید هر ۶ سری را با scroll موس به طور همزمان بررسی نمایید.

| 1/1          |
|--------------|
| GD Crosslink |
| Default 🝷    |
| 2 X 3(D 🔻    |
|              |
| Close        |
|              |